## 操作說明書

一、控制器 ◎ 介面

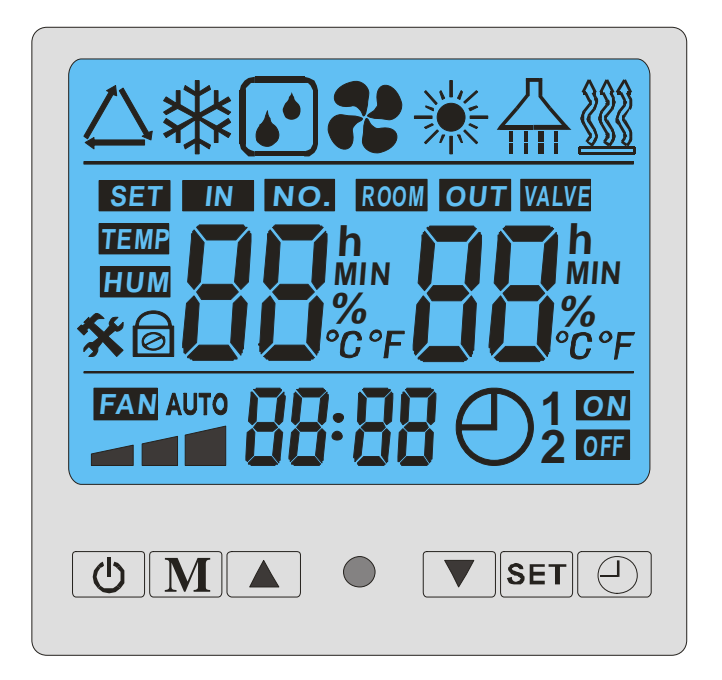

狀態符號顯示:開機時顯示 "<sup>▲</sup>" 制熱符號,線控關機時不顯示;壓機開啟時 "△" 閃爍,壓機關時消 失;除霜時及查詢除霜參數時顯示 "<sup>▲</sup>" ,電熱開啟時及查詢電熱參數時顯示 "<sup>▲</sup>" ;補水閥開時 "<sup>▲</sup>" 低 水位符號,或 "<sup>▲</sup>▲<sup>▲</sup>▲<sup>▲</sup>" 高水位符號閃爍,補水閥關時不閃;回水閥開時 "<sup>▲</sup>" 閃爍,回水閥關時不 顯示;供水泵開時 "<sup>▲</sup>" 閃爍,供水泵關時不顯示;

◎ 線控按鍵定義

- "①" 鍵
  - ✓ 開關機鍵;
  - ✓ 在主介面下,按此鍵可以開機或關機;
  - ✓ 在非主介面下,按此鍵可返回主介面;
- "M" 鍵
  - ✓ 菜單鍵;
  - ✔ 結合 "▲" 鍵和 "▼" 鍵,可對各狀態和參數進行查詢,和對各參數進行設置;

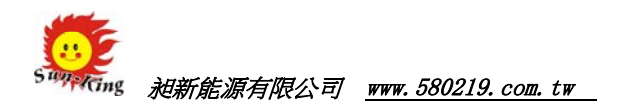

- "▲"鍵和"▼"鍵
  - ✓ 上翻鍵和下翻鍵;
  - ✓ 結合 "M" 鍵, "SET" 鍵和 "<sup>①</sup>" 鍵,可對機組多項功能進行設置(詳細參照操作 部分);
- "SET" 鍵
  - ✓ 設置鍵;
  - ✔ 在主介面下,按一下此鍵,可切換在手動供水或定時供水;
  - ✓ 結合 "▲"和 "▼" 鍵,可以對時鐘進行設置;
- "□" 鍵
  - ✓ 定時鍵;
  - ✓ 結合 "▲"和 "▼" 鍵,可以對開關機定時及供水定時進行設置;

◎ 線控操作

 $\checkmark$ 

- 狀態查詢
  - ✓ 在開機狀態下,按一下 "M" 鍵,進入狀態查詢介面;
  - ✓ 在狀態查詢介面中,按"▲"鍵或"▼"鍵,可向上翻或下翻查詢 01 到 11 共 11
    個狀態;
  - ✔ 在狀態查詢介面中,按下"<sup>()</sup>"鍵,可返回主介面;
  - ✔ 在狀態查詢介面中,連續10秒無按鍵操作,則自動返回主介面;

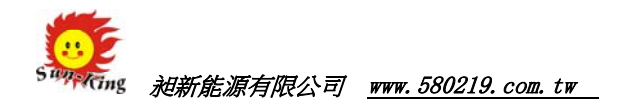

- 參數查詢及設置
  - ✓ 在開機狀態下,長按 "M" 鍵5秒後,進入參數查詢狀態;
  - ✓ 在參數查詢介面中,按"▲"鍵或"▼"鍵,可向上翻或下翻查詢 01 到 08 共 8
    個狀態;
  - ✓ 在參數查詢介面中,再按一下 "M" 鍵,則可對入對當前參數的設置介面;
    如:當參數參數為 "01",則在此時按下 "M" 鍵後,進入參數 "01"的設置介

面;

- ✓ 進入參數設置介面後,按"▲"鍵或"▼"鍵,可設置當前參數,當設置好後,
  再按一下"M"鍵,則為確認設置,並退出當前參數的設置介面,返回至參數查詢介面;
- ✓ 在參數查詢或設置介面中,按下 "<sup>()</sup>" 鍵,可返回主介面,且確認當前參數設置
  值;
- ✓ 在參數查詢或設置介面中,連續 10 秒無按鍵操作,則確認當前設置值,並返回主 介面;

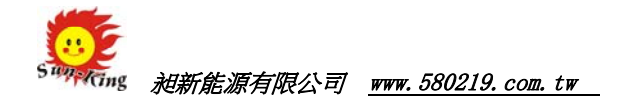

- 即時時鐘設置
  - ✓ 在主介面下,長按 "SET" 鍵 5 秒,則進入即時時鐘設置介面;
  - ✓ 進入即時時鐘設置介面後,代表小時部分的數位閃爍,此時按"▲"鍵或"▼"
    鍵,則可對即時時鐘的小時進行設置;
  - ✓ 當設置好小時部分後,再按一下 "SET" 鍵,則代表分鐘部分的數位閃爍,此時按

"▲"鍵或"▼"鍵,則可對即時時鐘的分鐘進行設置;

- ✔ 當分鐘部分設置好後,再按一下 "SET" 鍵,則確認即時時鐘設置,並返回至主介
- ✔ 面;
- ✓ 在即時時鐘設置介面中,按下 "<sup>()</sup>" 鍵,可返回主介面,且確認當前即時時鐘設 置值;
- ✓ 在即時時鐘設置介面中,連續 10 秒無按鍵操作,則確認當前即時時鐘設置值,並 返回主介面;

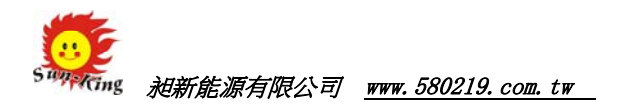

- 定時開關機定時時間的查詢及設置
  - ✔ 在主介面上,按一下"①"鍵,則進入定時開關機定時查詢介面;
  - ✓ 進入定時開關機定時設查詢面後,顯示定時時段 1 的狀態,此時再按一下 "<sup>①</sup>"
    鍵,可查詢1至3共3個定時開關機定時時段的狀態;
  - ✓ 在定時開關機定時查詢介面中,按一下 "SET" 鍵,則可進入當前定時時段的設置 介面;
  - ✓ 進入開關時定時設置介面後,代表定時開機的小時部分的數位閃爍,此時按
    "▲"鍵或 "▼"鍵,則可對當前時段的定時開機的小時進行設置;
  - ✓ 當設置好小時部分後,再按一下 "SET"鍵,則代表定時開機的分鐘部分的數位閃
    爍,此時按 "▲" 鍵或 "▼" 鍵,則可對當前時段的定時開機的分鐘進行設置;
  - ✓ 設置好當前時段的定時開機的分鐘後,再按一下 "SET"鍵,則進入當前時段的定時關機的小時設置;
  - ✓ 設置好當前時段定時關機時間後,再一下 "SET"鍵,則確認當前定時時段的設置
    值,並返回定時開關機定時查詢介面;
  - ✔ 在開關機定時設置介面中,按一下 "①" 鍵,則確認當前設置定時時間,並返回

開關機定時查詢介面;

- ✓ 在開關機定時時間查詢或設置介面中,按下按下 "<sup>()</sup>" 鍵,可返回主介面,且確
  認當前定時時間
- 鎖鍵及解鎖
  - ✔ 在主介面下,同時長按"▲"和"▼"5秒,可對按鍵進行鎖鍵;
  - ✓ 在按鍵上鎖的狀態下,同時長按"▲"和"▼"5秒,可對按鍵進行解鎖;

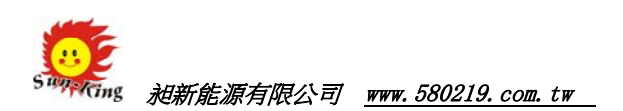

| 故障代碼 | 故障名稱              |
|------|-------------------|
| 01E  | 水流開關斷開保護          |
| 02E  | 電流保護故障            |
| 03E  | 高壓開關故障(開關斷開時保護)   |
| 04E  | 低壓開關故障(開關斷開時保護)   |
| 05E  | 出水溫度過高            |
| 09E  | 通信出錯(操作板收不了主機板資料) |
| 11E  | 盤管感測器故障           |
| 12E  | 空氣環境感測器故障         |
| 13E  | 出水感測器故障           |
| 15E  | 水箱感測器故障           |
| Ht   | 防高溫死機功能保護         |
| Lt   | 防凍保護              |

## ※ 注意事項 ※

嚴禁使用地下水,如使用地下水而造成太陽能熱水器或熱泵 熱水器損壞,將不列入保固。